## Viewing the Grade Book in the Parent Portal

Click on the gradebook tab, then the View Gradebook Assignments link

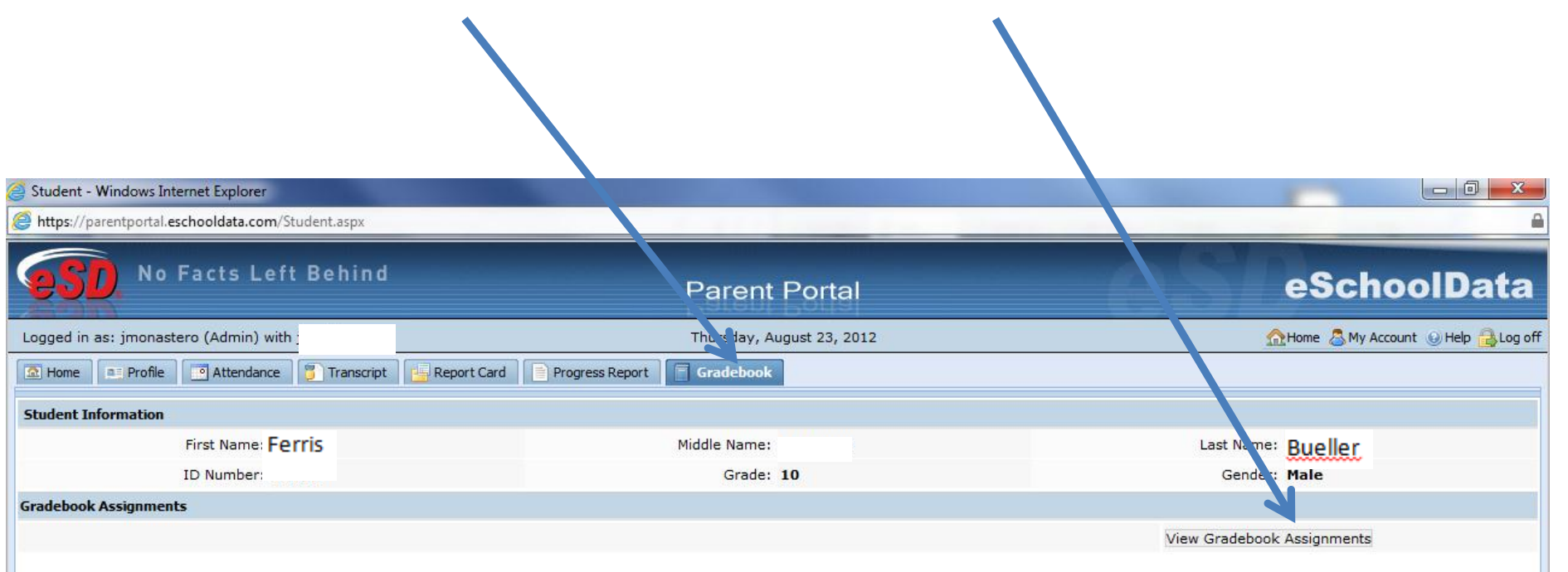

## Viewing specific gradebook data

1.Select a marking period to be viewed

2. Select a course to be viewed from the class list box

3. Click the "+ -" boxes to show or hide category data

Please Note: As the school year progresses, assignment data will populate the fields

| eSchoolData - No Facts L :ft Behind                 | Web      | page Dia 🕞                       |            |            |          |                  |          |                   |          |        |              |
|-----------------------------------------------------|----------|----------------------------------|------------|------------|----------|------------------|----------|-------------------|----------|--------|--------------|
| rking Period Marking Perio 1 (09/04/2012            | 2 - 11/0 | 05/2012) Vate Rang : From 09/04/ | 2012 💽 To  | 11/05/2012 | 📑 Go 🛛 P | Print Assignment |          |                   |          |        |              |
| Class List 🔍                                        | Cla      | ss Info                          |            |            |          |                  |          |                   |          |        |              |
| AP WORLD HISTORY II<br>REGENTS                      | C        | ourse                            | Teacher    |            |          | Section          | Semester | Days              |          | Period | Report       |
| SPANISH 3 REGENTS                                   | A        | P WORLD HIS TORY II REGENTS      |            |            |          | 2                | 1,2,3,4  | 1,2,3,4,5         | i,6      | 1-1    |              |
| PHYSICAL EDUCATION 9-10                             | Cla      | Class Work                       |            |            |          |                  |          |                   |          |        |              |
| ACCELERATED                                         |          | category                         |            | Weight     |          |                  | Drop     | Lowest            | Drop Hig | hest   | Category Avg |
| ACCELERATED<br>ACCELERATED<br>AP COMPUTER SCIENCE A |          | TESTS                            |            | 1          |          |                  | 1        |                   | 0        |        | 5,5,5        |
|                                                     |          | Assignment                       | Due Date   | Max. Pt.   | Mult.    | Bonus            | Grade    | Teacher's Comment |          |        |              |
| LUNCH1<br>ENGLISH 10 RECENTS HONORS                 |          | Chapter 18 and 19                | 09/19/2012 | 100        | 1        | 0                |          |                   |          |        |              |
| ALGEBRA 2/TRIG REGENTS                              |          | Chapter 20 and 21                | 09/27/2012 | 100        | 1        | 0                |          |                   |          |        |              |
| ACCELERATED                                         |          | Chapter 22 and 23                | 10/26/2012 | 100        | 1        | 0                |          |                   |          |        |              |
| All Classes                                         | 9        | QUIZZES                          |            | 1          |          |                  | 0        |                   | 0        |        |              |
|                                                     |          | Assignment                       | Due Date   | Max. Pt.   | Mult.    | Bonus            | Grade    | Teacher's Comn    | ment     |        |              |
|                                                     |          | Latin America and Oceania Quiz   | 09/16/2012 | 25         | 1        | 0                |          |                   |          |        |              |
|                                                     |          | Europe and Asia Map Quiz         | 09/23/2012 | 50         | 1        | 0                |          |                   |          |        |              |
|                                                     |          | Africa Map Quiz                  | 09/26/2012 | 25         | 1        | 0                |          |                   |          |        |              |
|                                                     |          | Vocabulary Quiz # 1              | 10/04/2012 | 25         | 1        | 0                |          |                   |          |        |              |
|                                                     |          | Vocabulary Quiz # 2              | 10/05/2012 | 25         | 1        | 0                |          |                   |          |        |              |
|                                                     | ±        | ESSAY                            |            | 1          |          |                  | 0        |                   | 0        |        |              |
|                                                     | ±        | SUMMER BOOK REPORT               |            | 1          |          |                  | 0        |                   | 0        |        |              |
|                                                     |          |                                  |            |            |          |                  |          |                   |          |        |              |